Introduction

Chapter 1 Why Use ODS? 3 Chapter 2 ODS Basics 13

# 2 Output Delivery System: The Basics

# Chapter 1

# Why Use ODS?

Limitations of Traditional SAS Output **4** Difficulties with Importing Standard Listing Output into a Word Processor **6** ODS Output: A Variety of Formats to Fit Your Needs **8** 

If all you want are quick results displayed on screen or roughly printed out in a stack of output, you can put this book away right now.

However, if you're like the rest of us, you want more from your output. That's because most SAS output is shared with others.

You want your output to be appealing, to help you tell a story. You want your output to be impressive: it should look like you worked on it for hours, even if it only took you a few minutes. You also want your output to be easy to share with other software packages and other users, whether they are across the hall or across the globe.

This chapter shows how you can take some basic SAS output and transform it from simple lineprinter output into a beautiful integrated Web page, a word-processor-friendly RTF file, highresolution printed output, or a bookmarked PDF file.

This chapter will not show any ODS code, but rather it will just give you a taste of the types of output you can produce and what they look like. Subsequent chapters get into the details of the code.

#### Limitations of Traditional SAS Output

Before you can appreciate the wonder of ODS, you need to see where we're starting from. The following example is a series of simple procedures that describe some sales data. It includes a PROC FREQ, a PROC UNIVARIATE, and a PROC PRINT for some outliers.

```
options formdlim=' ';
title "Frequencies";
proc freq data=sales;
    table ProductName Department;
run;
title "Univariate";
proc univariate data=sales;
    var ItemsSold;
run;
title "Outliers for Price";
proc print data=sales;
    where ItemPrice>13;
    var ItemPrice;
run;
```

The procedures have been run in SAS Release 6.12, producing Output 1.1. Because three different procedures are used here, the resulting output is a series of reports—first, a report with two frequency tables, then a report with univariate statistics, and finally a report with line-item details for the outliers. (Some of this output has been trimmed in order to fit the results on the page.)

By default, SAS puts each of these results on a separate page. To keep this output as short as possible, the FORMDLIM option has been used to remove the page breaks. However, even without the page breaks, the resulting output sprawls across a number of pages. In Output 1.1, only the frequency tables and the first part of the univariate results will fit on the first page.

If you only have time to quickly glance at the top page of this report, this output doesn't tell you much of a story. You can't see all of the results. For example, what if the outliers for ItemsSold and ItemPrice are the most important message in the report? This information is buried on the second page. You can't see the extreme values for ItemsSold and the outlier report for ItemPrice.

Also, this report is just plain ugly. Because this is SAS listing output, spaces are used to line up the columns of data and headings. This forces you to use a monospace font rather than a proportional font. Proportional fonts (like the Times New Roman used for the text you are reading right now) are much easier to read. But if you used a proportional font with SAS listing output, nothing would line up. To see what SAS listing output would look like with a proportional font, look at Output 1.2.

# Output 1.1

|               |                | Frequenci<br>Produc     | es<br>t                 |                       |
|---------------|----------------|-------------------------|-------------------------|-----------------------|
| ProductName   | Frequency      | Percent                 | Cumulative<br>Frequency | Cumulative<br>Percent |
| Kona          | 83             | 16.60                   | 83                      | 16.60                 |
| Colombian     | 88             | 17.60                   | 171                     | 34.20                 |
| French Roast  | 74             | 14.80                   | 245                     | 49.00                 |
| Italian Roast | 85             | 17.00                   | 330                     | 66.00                 |
| Guatemalan    | 98             | 19.60                   | 428                     | 85.60                 |
| Sumatran      | 72             | 14.40                   | 500                     | 100.00                |
|               |                | Department              | :                       |                       |
|               |                |                         | Cumulative              | Cumulative            |
| Department    | Frequency      | Percent                 | Frequency               | Percent               |
| Wholesale     | 134            | 26.80                   | 134                     | 26.80                 |
| Internet      | 208            | 41.60                   | 342                     | 68.40                 |
| Mail Order    | 87             | 17.40                   | 429                     | 85.80                 |
| Retail        | 71             | 14.20                   | 500                     | 100.00                |
|               | Variable:      | Univariate<br>ItemsSold | (Items Sold)            |                       |
|               |                | Momento                 |                         |                       |
| N             | 5              | 00 Sum We               | eights                  | 500                   |
| Mean          | 297.5          | 42 Sum Ob               | servations              | 148771                |
| Std Deviation | 143.2839       | 45 Variar               | ice                     | 20530.2888            |
| Skewness      | 0.033535       | 78 Kurtos               | sis                     | -1.1/33197            |
| Coeff Variati | on 48.1558     | 72 Std Er               | ror Mean                | 6.40785281            |
|               | Basic          | Statistical             | Measures                |                       |
| Location      | 2              | Vonichi                 | 1;+,,                   |                       |
| Location      |                | variabi                 | .11ty                   |                       |
| Mean 297.     | 5420 Std D     | eviation                | 143.283                 | 94                    |
| Median 292.   | 0000 Varia     | nce                     | 205                     | 30                    |
| Mode 200.     | 0000 Range     |                         | 498.000                 | 00                    |
|               | Inter          | quartile Rar            | ige 244.000             | 00                    |
| NOTE: The mod | e displayed is | the smalles             | st of 2 modes           | with a count of 5     |
|               | Test           | s for Locati            | on: MuO=0               |                       |
| Test          | -Statistic-    | p Va                    | llue                    |                       |
| Student's t   | t 46.43396     | Pr >  t                 | <.0001                  |                       |
| Sign          | M 250          | Pr >=  M                | <.0001                  |                       |
| Signed Rank   | S 62625        | Pr >=  S                | <.0001                  |                       |

(... remaining output trimmed in order to fit results on this page ...)

## Difficulties with Importing Standard Listing Output into a Word Processor

When you're delivering a set of results, frequently you need to combine them with a text-based report that explains what is going on. Ideally, you'd like to combine the results and the text into a single document.

With SAS listing output, it's possible to import your results into a word processor and add explanations and annotations. However, it takes a bit of work to make the results look nice.

Output 1.2 shows what the output from the previous example looks like when it is opened in Word. Because the default font in Word was set to Arial, a proportional font, these results look terrible. Nothing lines up. In addition, the lines under the table headings have been converted to a bunch of strange characters. This is because these lines were originally rendered in the SAS Monospace font. The codes that generate the smooth lines in table headings work just great if you stick to this monospace font, but as soon as you switch fonts, you get nonsense characters.

To fix this output, the font can be changed to SAS Monospace. Now, if you look at Output 1.3, you can see that everything lines up properly. However, it's still not very attractive. Monospace fonts are not as easy on the eye as proportional fonts. Table 1.1 illustrates some common proportional and fixed (monospace) fonts, and shows the difference proportional spacing can make. Not only are proportional fonts more appealing, but they also save space. Notice how much longer the lines of fixed-width fonts have to be to display the same text.

| Font            | Sample text                                          | Туре         |
|-----------------|------------------------------------------------------|--------------|
| Arial           | This is some sample text to show how the font looks. | Proportional |
| Times New Roman | This is some sample text to show how the font looks. | Proportional |
| Courier         | This is some sample text to show how the font looks. | Fixed        |
| SAS Monospace   | This is some sample text to show how the font looks. | Fixed        |

Table 1.1

If you want to use a proportional font yet still keep your columns straight, you need to convert this output into Word tables. Then you can change to any font and everything will still line up.

Word is good at converting text to tables, but SAS listing output presents a challenge. The items are separated by spaces, and Word creates a new table column wherever spaces occur. This means that if you've got a space within a column, such as between the words "French" and "Roast" in the row labels of the PROC FREQ, Word will split this column into two columns.

While there's no doubt you can use a word processor to clean up your SAS listing output, it's a lot of work because it requires so much tweaking to get things to look right. Now that ODS has arrived, there's no need to go through all this. Turn the page to enter the world of ODS.

| œ            | Document1 - Microsoft                          | ₩ord              |                      |                             |           |         |               |       |       |
|--------------|------------------------------------------------|-------------------|----------------------|-----------------------------|-----------|---------|---------------|-------|-------|
| ] <u>E</u> i | le <u>E</u> dit <u>V</u> iew <u>I</u> nsert Fo | ormat <u>T</u> oo | ols T <u>a</u> ble y | <u>M</u> indow <u>H</u> elp |           |         |               |       |       |
|              | ) 🖻 🖬 🔒 🖨 🖪                                    | ₩¢ Å              |                      | S   n + 0                   | 2 v 🖌 🍓   | 12 🗆 🛙  | 3 🎟 🖌         | 3 Q.  | ¶ 🖄   |
| No           | ormal 👻 Arial                                  |                   | • 10 •               | B <i>I</i> <u>U</u>         | ≣≣≣       | ≣∎      | ŧ≡ <b>!</b> ≡ | ₽₽    |       |
| L            | · · Z · · · · · · · ·                          |                   | · · · 2              |                             | • 3 • • • | 1       | 4 • • •       |       | 5 • • |
| •            |                                                |                   |                      | 1                           | I         | 1       | 1             |       |       |
| -<br>-       | Frequencies                                    |                   |                      |                             |           |         |               |       |       |
|              | The FREQ Proc                                  | edure             |                      |                             |           |         |               |       |       |
|              |                                                | Produ             | ict                  |                             |           |         |               |       |       |
| -            |                                                |                   | Cumulat              | tive Cumu                   | Ilative   |         |               |       |       |
|              | ProductName                                    | Freque            | ndy Per              | rcent Fre                   | quency    | Percent | t             |       |       |
|              |                                                | fffffi            | ffffff)              | ffffffff                    | fffffff.  | ffffff  | ffffff        | fffff | ff    |
| ~            | Kona                                           | 03<br>00          | 17 60                | 03<br>171                   | 24 20     |         |               |       |       |
| 1 ·          | Erench Roast                                   | 74                | 14.80                | 245                         | 19 NO     |         |               |       |       |
|              | Italian Roast                                  | 85                | 17.00                | 330                         | 66.00     |         |               |       |       |
| •            | Guatemalan                                     |                   | 19.60                | 428                         | 85.60     |         |               |       |       |
| ·            | Sumatran                                       | 72                | 14.40                | 500                         | 100.00    |         |               |       |       |
| ,<br>m       |                                                |                   |                      |                             |           |         |               |       |       |

Output 1.2 SAS Listing Output after Importing into Word

Output 1.3 Results of Changing to a Monospace Font

| <b>國</b> D | ocument1 - Microsoft Wo                              | rd              |                       |                     |            |  |  |  |  |
|------------|------------------------------------------------------|-----------------|-----------------------|---------------------|------------|--|--|--|--|
| Eile       | Eile Edit View Insert Format Iools Table Window Help |                 |                       |                     |            |  |  |  |  |
| ] 🗅        | ╔╏┇╡┣╏╜                                              | X 🖻 🛍 🝼         | မားနက္က 🖗             | 12 🖂 📰 💀            | 🗔 ¶ 🖄 100% |  |  |  |  |
| Nor        | rmal 🚽 SAS Monospac                                  | e • 10 • B      | <i>I</i> <u>U</u> ≣≣≣ |                     | = 🗐 - 🖉 -  |  |  |  |  |
| L          | · · 🗧 · · · · · · · · 1 · ·                          | • • • • • 2 • • |                       | • • • • • 4 • • • • | ••••       |  |  |  |  |
| -          |                                                      |                 |                       |                     |            |  |  |  |  |
|            | Frequencies                                          |                 |                       |                     |            |  |  |  |  |
|            | The FREA Research                                    |                 |                       |                     |            |  |  |  |  |
|            | INE FREQ Procedure                                   |                 |                       |                     |            |  |  |  |  |
|            | Product                                              |                 |                       |                     |            |  |  |  |  |
|            |                                                      |                 |                       |                     |            |  |  |  |  |
|            |                                                      |                 |                       | Cumulative          | Cumulative |  |  |  |  |
| ~          | ProductName                                          | Frequency       | Percent               | Frequency           | Percent    |  |  |  |  |
|            | Kona                                                 | 83              | 16.60                 | 83                  | 16.60      |  |  |  |  |
|            | Colombian                                            | 88              | 17.60                 | 171                 | 34.20      |  |  |  |  |
|            | French Roast                                         | 74              | 14.80                 | 245                 | 49.00      |  |  |  |  |
| ~          | Italian Roast                                        | 85              | 17.00                 | 330                 | 66.00      |  |  |  |  |
|            | Guatemalan                                           | 98              | 19.60                 | 428                 | 85.60      |  |  |  |  |
| -          | Sumatran                                             | 72              | 14.40                 | 500                 | 100.00     |  |  |  |  |

### ODS Output: A Variety of Formats to Fit Your Needs

Output 1.4 is produced by the same SAS code as the previous example, but now ODS has directed the output to HTML. You are looking at how the output would appear if you were viewing it with a Web browser.

| differen All Liferme kim                    |              | To de     |           |                         | C                         |   |
|---------------------------------------------|--------------|-----------|-----------|-------------------------|---------------------------|---|
| Table of Contents                           | Frequencia   | ie i      |           |                         |                           | - |
|                                             | linequencie  | .5        |           |                         |                           |   |
| 1. The Freq Procedure<br>∙Table ProductName | The FREQ Pro | cedure    |           |                         |                           |   |
| One-Way Frequencies<br>Table Department     |              |           | Product   |                         |                           |   |
| One-Way Frequencies                         | ProductName  | Frequency | Percent   | Cumulative<br>Frequency | e Cumulative<br>/ Percent |   |
| 2. The Univariate Procedure<br>ItemsSold    | Kona         | ı 83      | 16.60     | 83                      | 3 16.60                   |   |
| • <u>Moments</u><br>•Basic Measures of      | Colombian    | 88        | 17.60     | 171                     | 34.20                     |   |
| <u>Location and</u><br>Variability          | French Roas  | t 74      | 14.80     | 245                     | 5 49.00                   |   |
| • <u>Tests For Location</u><br>•Quantiles   | Italian Roas | t 85      | 17.00     | 330                     | 66.00                     |   |
| Extreme Observations                        | Guatemalar   | 98        | 19.60     | 428                     | 8 85.60                   |   |
|                                             | Sumatrar     | ı 72      | 14.40     | 500                     | 100.00                    |   |
| 3. The Print Procedure                      |              |           |           |                         |                           |   |
| Data Set WORK.SALES                         | II           | D         | epartment | t                       |                           |   |
|                                             | Department   | Frequency | Percent   | Cumulative<br>Frequency | Cumulative<br>Percent     |   |
|                                             | Wholesale    | 134       | 26.80     | 134                     | 26.80                     |   |
|                                             |              |           |           |                         |                           |   |

#### Output 1.4

For a color version of Output 1.4, see page 282 in Appendix 3.

Instead of sprawling from page to page, as the listing output did, this output is neatly packaged with a table of contents to take you directly to whatever you want to view. Instead of using ugly fixed-width fonts, the HTML output uses several good-looking fonts. Instead of being in black and white, the HTML output appears in shades of blue and gray.

All of this adds up to a packaged set of results that you wouldn't be embarrassed to share with your boss. And because this is HTML output, you can place it on your company intranet or Internet site. This way your boss can view the report even if he or she is out of the country.

But why stop with HTML output? With ODS you can create the same report in a number of formats sure to please every user. Output 1.5 shows the same results as in the previous examples, this time converted to RTF and imported into Word. The RTF version does not have the table of contents, because this feature is not currently supported for the RTF destination, but the rest of the output appears the same in HTML or RTF.

| Product       |           |         |                         |                       |  |  |  |  |  |  |
|---------------|-----------|---------|-------------------------|-----------------------|--|--|--|--|--|--|
| ProductName   | Frequency | Percent | Cumulative<br>Frequency | Cumulative<br>Percent |  |  |  |  |  |  |
| Kona          | 83        | 16.60   | 83                      | 16.60                 |  |  |  |  |  |  |
| Colombian     | 88        | 17.60   | 171                     | 34.20                 |  |  |  |  |  |  |
| French Roast  | 74        | 14.80   | 245                     | 49.00                 |  |  |  |  |  |  |
| Italian Roast | 85        | 17.00   | 330                     | 66.00                 |  |  |  |  |  |  |
| Guatemalan    | 98        | 19.60   | 428                     | 85.60                 |  |  |  |  |  |  |
| Sumatran      | 72        | 14.40   | 500                     | 100.00                |  |  |  |  |  |  |

#### Output 1.5

| Department |           |         |                         |                       |  |  |  |  |  |
|------------|-----------|---------|-------------------------|-----------------------|--|--|--|--|--|
| Department | Frequency | Percent | Cumulative<br>Frequency | Cumulative<br>Percent |  |  |  |  |  |
| Wholesale  | 134       | 26.80   | 134                     | 26.80                 |  |  |  |  |  |
| Internet   | 208       | 41.60   | 342                     | 68.40                 |  |  |  |  |  |
| Mail Order | 87        | 17.40   | 429                     | 85.80                 |  |  |  |  |  |
| Retail     | 71        | 14.20   | 500                     | 100.00                |  |  |  |  |  |

Note the striking difference between this output and the ugly results we got when we imported SAS listing output into Word in the previous example (Outputs 1.2 and 1.3). The ODS output has been converted into Word tables and is ready to go, with no tweaking needed.

If you want to change the font used for this output, you can do so without losing the column alignments. Now that your output is in a word processor, it's easy to add explanatory text and annotations. For example, if you want to explain something about the mail order figure, you can use a Word callout box to add a note with an arrow pointing to the number it describes.

The RTF output is nice if you need to incorporate other information, or if you plan to send your output to others for further editing or annotation. However, if all you need is an attractive printout, you can use ODS to send high-resolution output directly to your printer. Output 1.6 shows the same results as earlier, but as they appear when printed using ODS PRINTER.

#### Output 1.6

| Product       |           |         |                         |                       |  |  |  |  |  |
|---------------|-----------|---------|-------------------------|-----------------------|--|--|--|--|--|
| ProductName   | Frequency | Percent | Cumulative<br>Frequency | Cumulative<br>Percent |  |  |  |  |  |
| Kona          | 83        | 16.60   | 83                      | 16.60                 |  |  |  |  |  |
| Colombian     | 88        | 17.60   | 171                     | 34.20                 |  |  |  |  |  |
| French Roast  | 74        | 14.80   | 245                     | 49.00                 |  |  |  |  |  |
| Italian Roast | 85        | 17.00   | 330                     | 66.00                 |  |  |  |  |  |
| Guatemalan    | 98        | 19.60   | 428                     | 85.60                 |  |  |  |  |  |
| Sumatran      | 72        | 14,40   | 500                     | 100.00                |  |  |  |  |  |

| Department |           |         |                         |                       |  |  |  |  |  |
|------------|-----------|---------|-------------------------|-----------------------|--|--|--|--|--|
| Department | Frequency | Percent | Cumulative<br>Frequency | Cumulative<br>Percent |  |  |  |  |  |
| Wholesale  | 134       | 26.80   | 134                     | 26.80                 |  |  |  |  |  |
| Internet   | 208       | 41.60   | 342                     | 68.40                 |  |  |  |  |  |
| Mail Order | 87        | 17.40   | 429                     | 85.80                 |  |  |  |  |  |
| Retail     | 71        | 14.20   | 500                     | 100.00                |  |  |  |  |  |

This output looks even better than the Word output. In fact, if your goal is to create the most professional looking results from your output, printer output is the way to go. You get crisp table lines and fonts, and you can use color if you have a color printer.

ODS printer output also gives you the option of creating a PDF file so you can make this printable file available via the Internet. HTML output looks great and loads quickly for people with slow Internet connections, but printing capabilities are limited. If you expect visitors to your Web site to print out your results, PDF format is the best approach.

There's one more type of ODS output we haven't seen yet. The previous examples all showed ways of producing reports from your output. But what if you want to do further analysis? In the past, only some SAS procedures were able to produce output data sets that contained some of their results. Now, ODS allows you to create a data set from most procedures. The data set contains all of the results the procedure is capable of producing in printed output.

Though you can create data sets from any part of the output, in this example, the frequencies and the extreme observations from the univariate analysis were chosen. Output 1.7 shows what these data sets look like.

Output data set: Frequencies

#### Output 1.7

|             |                                                                                                    |                                                                                                    |                                                                                                    |                                                                                                    | Cum                                                                                                    | Cu                                                                                                    | ım                                                                                                    |
|-------------|----------------------------------------------------------------------------------------------------|----------------------------------------------------------------------------------------------------|----------------------------------------------------------------------------------------------------|----------------------------------------------------------------------------------------------------|----------------------------------------------------------------------------------------------------|----------------------------------------------------------------------------------------------------|----------------------------------------------------------------------------------------------------|
| Table       | Produc                                                                                                    | tName                                                                                                    | Frequency                                                                                                    | Percent                                                                                                    | Frequency                                                                                                    | Percent                                                                                                    | Department                                                                                                    |
|             |                                                                                                    |                                                                                                    |                                                                                                    |                                                                                                    |                                                                                                    |                                                                                                    |                                                                                                    |
| ductName    | Kona                                                                                                    |                                                                                                    | 83                                                                                                    | 16.60                                                                                                    | 83                                                                                                    | 16.60                                                                                                    |                                                                                                    |
| ductName    | Colomb                                                                                                    | ian                                                                                                    | 88                                                                                                    | 17.60                                                                                                    | 171                                                                                                    | 34.20                                                                                                    |                                                                                                    |
| ductName    | French                                                                                                    | Roast                                                                                                    | 74                                                                                                    | 14.80                                                                                                    | 245                                                                                                    | 49.00                                                                                                    |                                                                                                    |
| ductName    | Italia                                                                                                    | n Roast                                                                                                    | 85                                                                                                    | 17.00                                                                                                    | 330                                                                                                    | 66.00                                                                                                    |                                                                                                    |
| ductName    | Guatem                                                                                                    | alan                                                                                                    | 98                                                                                                    | 19.60                                                                                                    | 428                                                                                                    | 85.60                                                                                                    |                                                                                                    |
| ductName    | Sumatra                                                                                                    | an                                                                                                    | 72                                                                                                    | 14.40                                                                                                    | 500                                                                                                    | 100.00                                                                                                    |                                                                                                    |
| artment     |                                                                                                    |                                                                                                    | 134                                                                                                    | 26.80                                                                                                    | 134                                                                                                    | 26.80                                                                                                    | Wholesale                                                                                                    |
| artment     |                                                                                                    |                                                                                                    | 208                                                                                                    | 41.60                                                                                                    | 342                                                                                                    | 68.40                                                                                                    | Internet                                                                                                    |
| artment     |                                                                                                    |                                                                                                    | 87                                                                                                    | 17.40                                                                                                    | 429                                                                                                    | 85.80                                                                                                    | Mail Order                                                                                                    |
| artment     |                                                                                                    |                                                                                                    | 71                                                                                                    | 14.20                                                                                                    | 500                                                                                                    | 100.00                                                                                                    | Retail                                                                                                    |
|             |                                                                                                    |                                                                                                    |                                                                                                    |                                                                                                    |                                                                                                    |                                                                                                    |                                                                                                    |
| ata set: E  | Extreme                                                                                                    | observati                                                                                                    | ons from Ur                                                                                                    | ivariate                                                                                                    |                                                                                                    |                                                                                                    |                                                                                                    |
|             |                                                                                                    |                                                                                                    |                                                                                                    | High                                                                                                    |                                                                                                    |                                                                                                    |                                                                                                    |
| /a while we |                                                                                                    | L av Oh a                                                                                                    | مابة مام                                                                                                    | Obe                                                                                                    |                                                                                                    |                                                                                                    |                                                                                                    |
| varivanie   | LOW                                                                                                    | LOWODS                                                                                                    | High                                                                                                    | ODS                                                                                                    |                                                                                                    |                                                                                                    |                                                                                                    |
| temsSold    | 51                                                                                                    | 48                                                                                                    | 547                                                                                                    | 154                                                                                                    |                                                                                                    |                                                                                                    |                                                                                                    |
| temsSold    | 52                                                                                                    | 264                                                                                                    | 547                                                                                                    | 392                                                                                                    |                                                                                                    |                                                                                                    |                                                                                                    |
| temsSold    | 52                                                                                                    | 143                                                                                                    | 548                                                                                                    | 142                                                                                                    |                                                                                                    |                                                                                                    |                                                                                                    |
| temsSold    | 52                                                                                                    | 58                                                                                                    | 549                                                                                                    | 66                                                                                                    |                                                                                                    |                                                                                                    |                                                                                                    |
| temsSold    | 54                                                                                                    | 440                                                                                                    | 549                                                                                                    | 127                                                                                                    |                                                                                                    |                                                                                                    |                                                                                                    |
|             | Table<br>JuctName<br>JuctName<br>JuctName<br>JuctName<br>JuctName<br>JuctName<br>JuctName<br>artment<br>artment<br>artment<br>artment<br>artment<br>data set: H<br>/arName<br>temsSold<br>temsSold<br>temsSold<br>temsSold | TableProductJuctNameKonaJuctNameColombJuctNameFrenchJuctNameItaliaJuctNameGuatemJuctNameSumatrJuctNameSumatrArtmentArtmentArtmentArtmentArtmentLowLemsSold51temsSold52temsSold52temsSold52temsSold52temsSold52temsSold52temsSold52temsSold52temsSold52temsSold52 | TableProductNameJuctNameKonaJuctNameColombianJuctNameFrench RoastJuctNameItalian RoastJuctNameGuatemalanJuctNameSumatranJuctNameSumatranArtmentArtmentArtmentLowJuctNameLowJuctNameLowJuctNameLowJuctNameLowJuctNameJuctNameJuctNameLowJuctNameLowJuctNameJuctName | TableProductNameFrequencyJuctNameKona83JuctNameColombian88JuctNameFrench Roast74JuctNameFrench Roast74JuctNameItalian Roast85JuctNameGuatemalan98JuctNameSumatran72Artment134Artment208Artment71At a set:Extreme observations from Un/arNameLowLowObsHightemsSold514852264547temsSold525854440549 | TableProductNameFrequencyPercentuuctNameKona8316.60uuctNameColombian8817.60uuctNameFrench Roast7414.80uuctNameFrench Roast7414.80uuctNameItalian Roast8517.00uuctNameGuatemalan9819.60uuctNameSumatran7214.40artment13426.80artment20841.60artment7114.20artment7114.20at set:Extreme observations from UniversatevarNameLowLowObsHighObs5148547154temsSold52143548142temsSold52143548142temsSold525854966temsSold54440549127 | Table       ProductName       Frequency       Percent       Frequency         AuctName       Kona       83       16.60       83         AuctName       Colombian       88       17.60       171         AuctName       French Roast       74       14.80       245         AuctName       Italian Roast       85       17.00       330         AuctName       Guatemalan       98       19.60       428         AuctName       Sumatran       72       14.40       500         Artment       134       26.80       134         Artment       208       41.60       342         Artment       71       14.20       500         Artment       71       14.20       500         Artment       71       14.20       500         Artment       134       26.80       134         Artment       71       14.20       500         Artment       134       26.80       134         Artment       134       26.80       134         Artment       134       26.80       134         Artment       Low       boobs       High         /artMame </td <td>Table         ProductName         Frequency         Percent         Frequency         Percent           AuctName         Kona         83         16.60         83         16.60           AuctName         Colombian         88         17.60         171         34.20           AuctName         French Roast         74         14.80         245         49.00           AuctName         Italian Roast         85         17.00         330         66.00           AuctName         Guatemalan         98         19.60         428         85.60           AuctName         Sumatran         72         14.40         500         100.00           artment         134         26.80         134         26.80           artment         208         41.60         342         68.40           artment         271         14.20         500         100.00           artment         71         14.20         500         100.00           artment         Low         LowObs         High         Obs         100.00           Artment         Low         LowObs         High         Obs         100.00           temsSold         52         264<!--</td--></td> | Table         ProductName         Frequency         Percent         Frequency         Percent           AuctName         Kona         83         16.60         83         16.60           AuctName         Colombian         88         17.60         171         34.20           AuctName         French Roast         74         14.80         245         49.00           AuctName         Italian Roast         85         17.00         330         66.00           AuctName         Guatemalan         98         19.60         428         85.60           AuctName         Sumatran         72         14.40         500         100.00           artment         134         26.80         134         26.80           artment         208         41.60         342         68.40           artment         271         14.20         500         100.00           artment         71         14.20         500         100.00           artment         Low         LowObs         High         Obs         100.00           Artment         Low         LowObs         High         Obs         100.00           temsSold         52         264 </td |

If you compare the data set from the frequency distributions to the output shown on the previous page, you can see that the output data set contains every number that was in the table. Unlike previous versions of SAS, Version 8 allows you to obtain a data set from virtually every result it can produce in printed output.

With these data sets, you can now run further analyses using procedures or the DATA step, or you can create summarized reports with selected results.